# よくある質問

#### Q.ログインできません。

ログインできない場合、いくつかの原因が考えられます。 ①インターネット接続不可 ②ID やパスワードの誤り ③登録手続き未完了 ④登録情報の誤り 詳しくは 13 ページ『「まきはぐ」にログインできない場合』をご覧ください。 ※ガラケーでは対応できない場合があります。

### Q.ログイン ID やパスワード、メールアドレスを変更したい。

「ふぁみりー情報」の「利用者情報変更」で変更できます。

#### Q.学校や園からのお知らせを家族も受け取りたい。

父親欄に利用者の追加をすれば、メールを受け取ることができるようになります。ただし、メー ルの受取は2人までとなります。また、まきはぐの利用はおじいちゃんおばあちゃんもできます。 利用者の追加は、「ふぁみりー情報」の「利用者追加」から行います。

#### Q.メールが届きません。

「まきはぐ」からメールが届かない場合、いくつかの原因が考えられます。

①登録したメールアドレスの誤り

②お使いのメールサービスの迷惑メール設定

③「まきはぐ」のメール受信設定 (チェックしていない施設からのメールは配信されません。) 詳しくは 14 ページ『「まきはぐ」からメールが届かない場合』をご覧ください。

学校・園によっては、メール配信は別のシステムを利用している場合もあるため、各学校・園へ お問い合わせください。

#### Q.学校・園からのお知らせが届きません。

学校や園からメールや学校・園だよりなどのお知らせを受け取る場合は、子どもを園や学校に登録する必要があります。

学校・園への登録は、「小/中学校メニュー」の「学校・クラス登録」、「保育所・幼稚園メニュー」の「園・クラス登録」で行います。

学校・園によっては機能を利用しない場合もあります。各学校・園にお問い合わせください。

#### Q.予防接種の履歴情報が表示されません。

予防接種の履歴情報が表示されない場合、次の原因が考えられます。

①市外からの転入 ②任意接種 ③データ入力作業の未完了

予防接種履歴情報は、お母さんで入力することも可能です。最新情報をご家庭で入力することを お勧めします。

#### Q.健康データはだれが登録するの?

現在、牧之原市で所有している以下のデータのみ、市健康推進課で登録する予定です。 ・予防接種歴(定期接種のみ)、乳幼児健診の身長体重等(1歳・1歳6カ月・3歳児健診) その他の健康情報や、最新の情報はご家庭で入力してください。

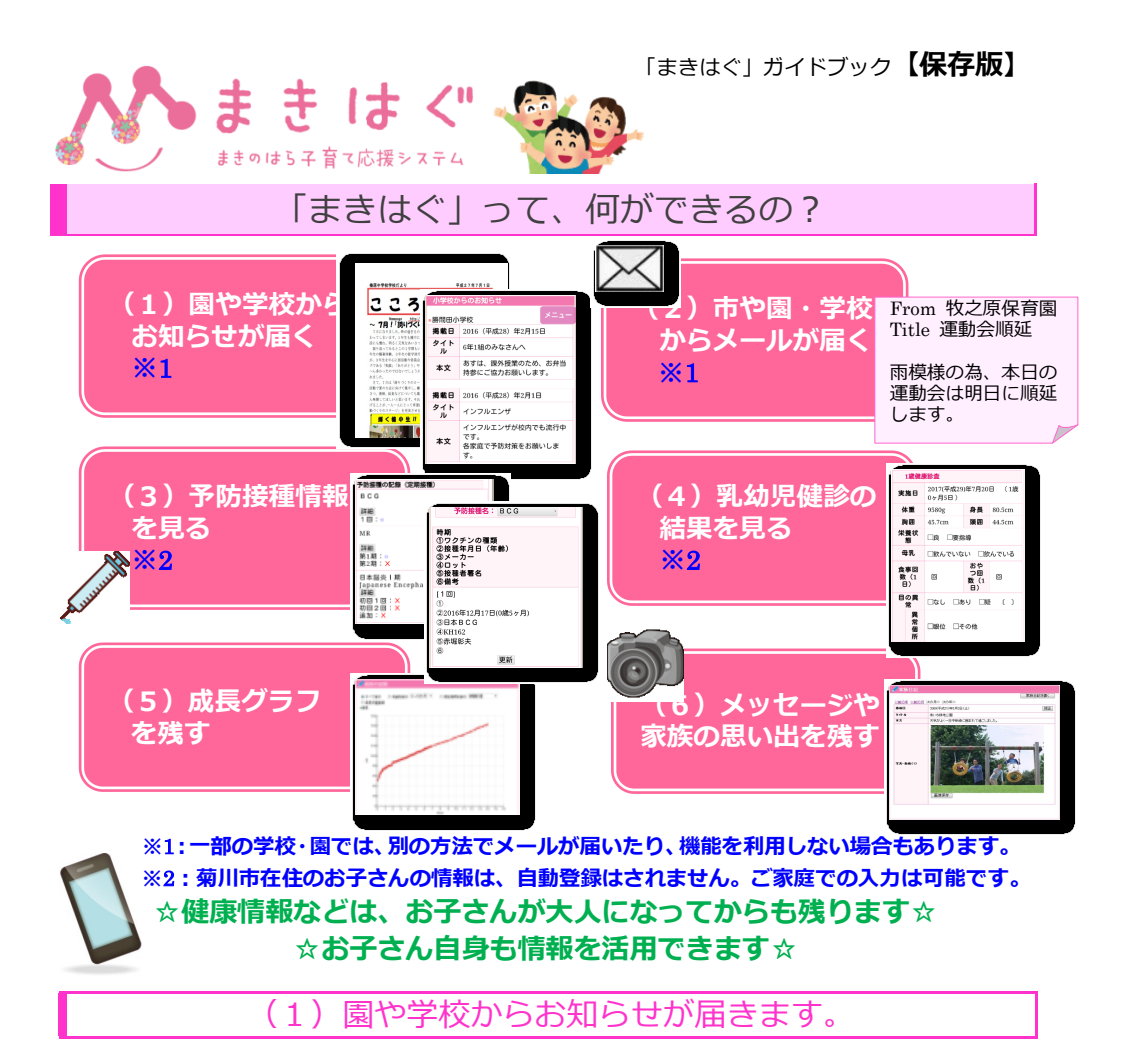

### ◎小中学校/保育所・幼稚園メニュー

お子さんを園・学校に登録すれば、いろいろなお知らせを受け取ることができます。

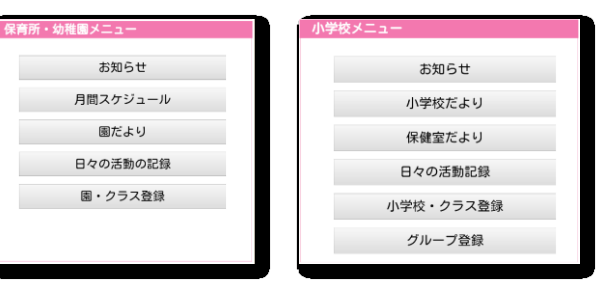

### ◎お知らせ

園・学校からのお知らせをパソコンやスマートフォンで見ることができます。

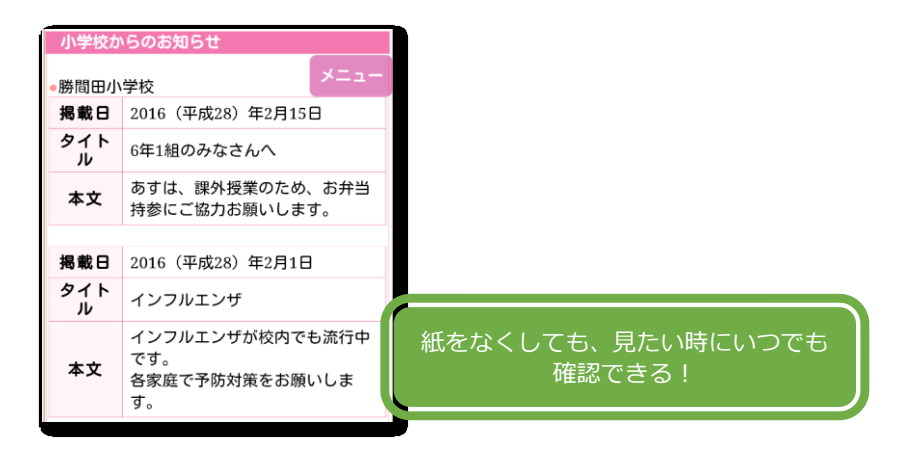

◎学校だより や 園だより

紙で配られるおたよりをパソコンやスマートフォンで見ることができます。

# ◎園や学校での様子を写真や動画で

行事や課外活動など、お子さんの園や学校での様子を写真や動画で見ることができま

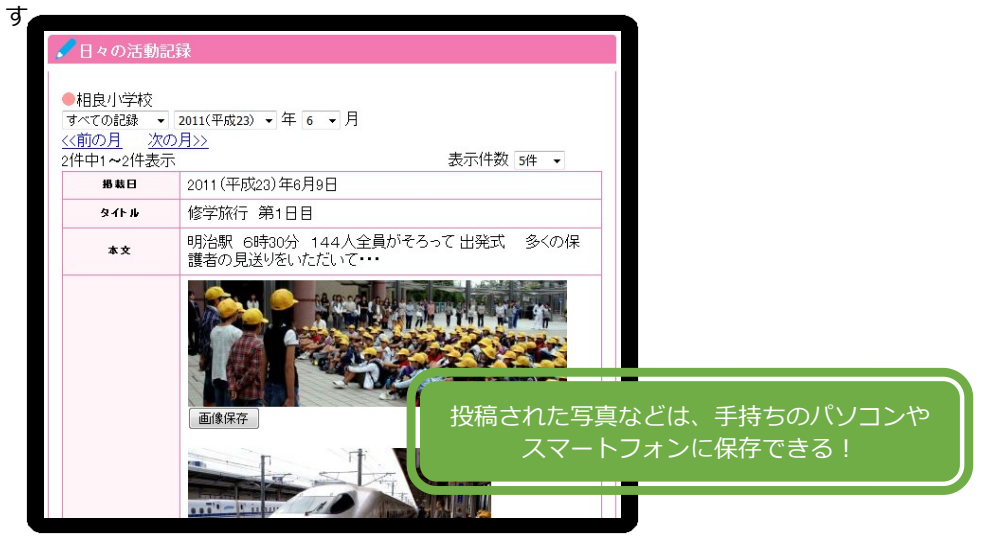

(2)市や園・学校からメールが届きます。

休校や行事日程変更、感染症情報など、重要なお知らせがメールで届きます

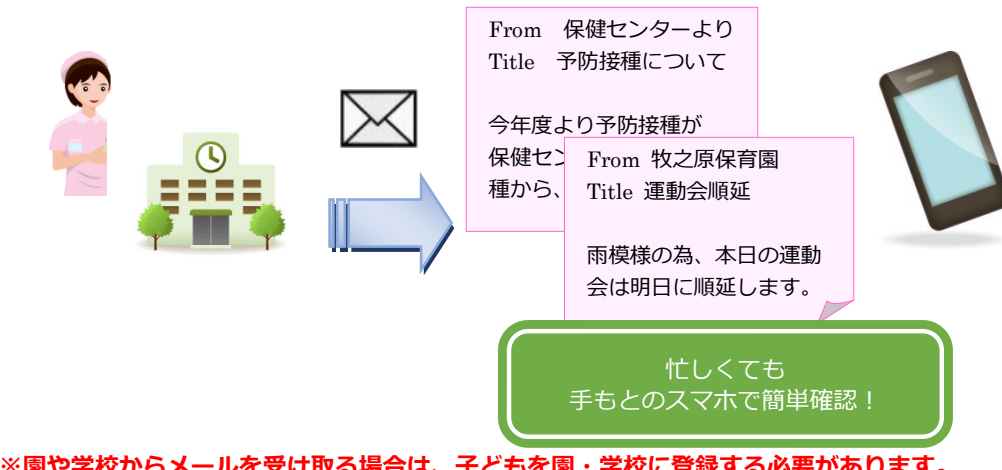

※園や学校からメールを受け取る場合は、子どもを園・学校に登録する必要があります。 ※学校・園によっては、メール配信は別システムを利用している場合もあります。

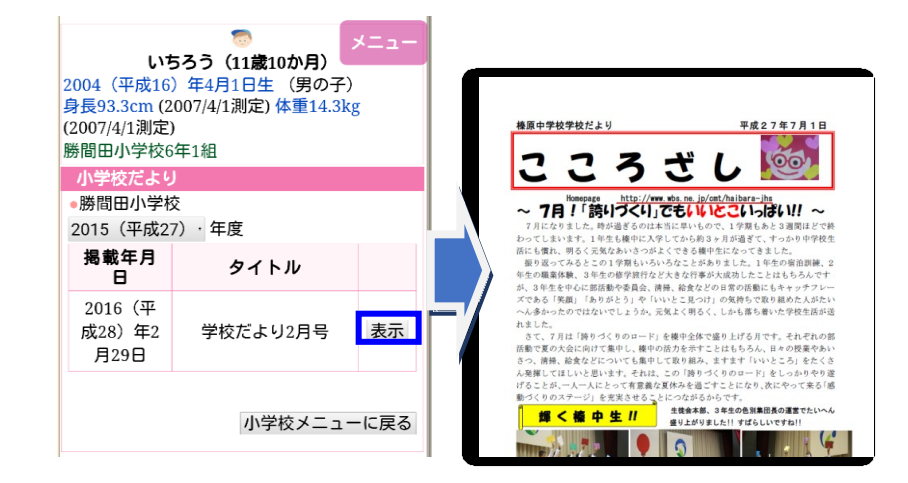

## 「まきはぐ」 ガイドブック 【**保存版】**

# ◎「まきはぐ」からのメールを受信するために

市や園・学校からのメールを受け取るために、下記を確認してください。

### 【ドメイン指定をされている場合】

「@city.makinohara.shizuoka.jp」ドメインのメール受信許可設定をしてください。

### 【メールアドレス指定をされている場合】

「makihagu@city.makinohara.shizuoka.jp」からのメール受信許可設定をしてください。

## 迷惑メールフォルダをご確認ください

迷惑メールフィルターを利用されている場合、「まきはぐ」からのメールが[迷惑メール] フォルダに振り分けられることがありますので「まきはぐ」からのメールを受信できる よう、フィルター設定をしてください

設定方法は、各携帯電話会社やメールサービスにより異なります。お使いの携帯電話・ス マートフォンまたはお使いのサービスの設定マニュアルをご覧いただくか、各携帯電話会 社、プロバイダなどにお問合せください。

# ◎開封操作をしてください

## 「まきはぐ」からメールが届いた場合、以下の操作で必ず開封操作をしてください。

- (1) 届いたメールを開き、青字部分を押してください。
- (2) ブラウザが起動し、「開封確認済みです。」と表示されます。
- (3) ブラウザを閉じてください。

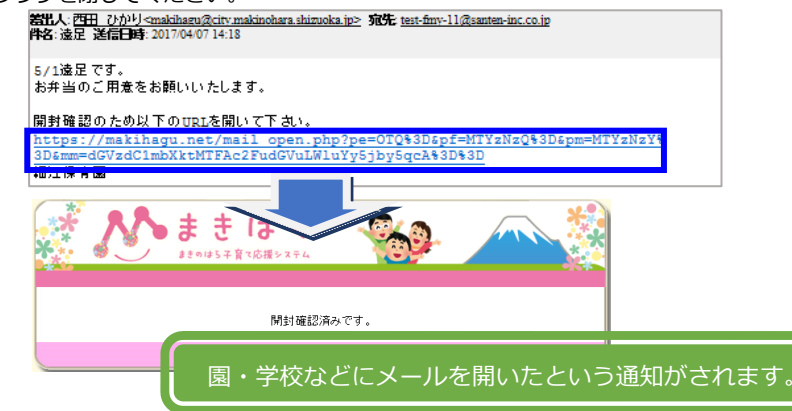

# (3)予防接種情報を見ることができます。

## ◎予防接種スケジュール確認

### お子さんがまだ受けていない予防接種が一目でわかります。

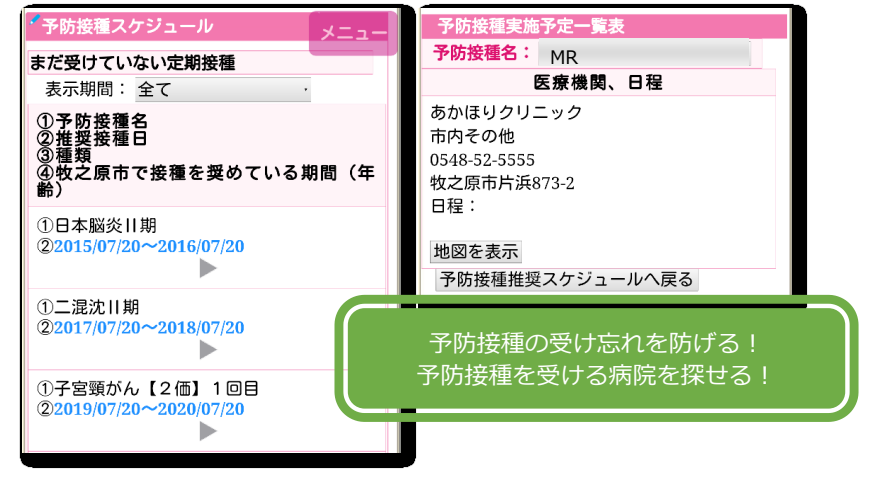

## ◎予防接種履歴の確認

お子さんが受けた予防接種情報(定期)が自動登録されます。 結果の自動登録には時間がかかるため、最新情報を記録したい場合は、ご家庭での入 力をおすすめします。

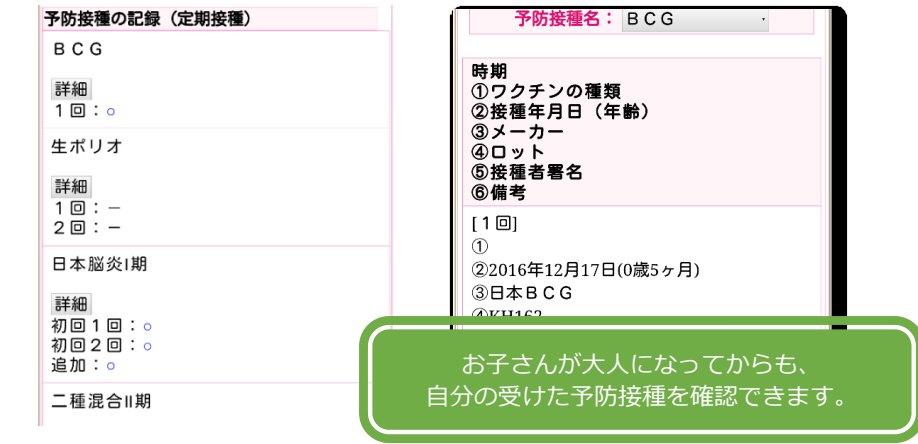

※菊川市在住のお子さんの情報は、自動登録はされません。ご家庭での入力は可能です。 【注意】予防接種時には、母子健康手帳の持参が必要です!

# (4)乳幼児健診の結果を見ることができます。

保健センターで受けた乳幼児健診時の体重・身長・胸囲・頭囲が自動登録されます。 自動登録されるのは現在のところ、1歳・1歳半・3歳児健診のみです。 その他の健診や体重・身長以外の結果を入力することもできます。

| 1歲健康診查                  |                                |                       |        |  |  |
|-------------------------|--------------------------------|-----------------------|--------|--|--|
| 実施日                     | 2017(平成29)年7月20日 (1歳<br>0ヶ月5日) |                       |        |  |  |
| 体重                      | 9580g                          | 身長                    | 80.5cm |  |  |
| 胸囲                      | 45.7cm                         | 頭囲                    | 44.5cm |  |  |
| 栄養状<br>態                | □良 □要指導                        |                       |        |  |  |
| 母乳                      | □飲んでいない □飲んでいる                 |                       |        |  |  |
| <b>食事回</b><br>数(1<br>日) |                                | おや<br>つ回<br>数(1<br>日) | ٥      |  |  |
| 目の異<br>常                | □なし □あ                         | らり □殿                 | ¥ ()   |  |  |
| 異常個所                    | 異<br>常<br>回<br>正眼位 □その他        |                       |        |  |  |

※菊川市在住のお子さんの情報は、自動登録はされません。ご家庭での入力は可能です。 【注意】健診時には、母子健康手帳の持参が必要です!

# (5) 成長グラフを残すことができます。

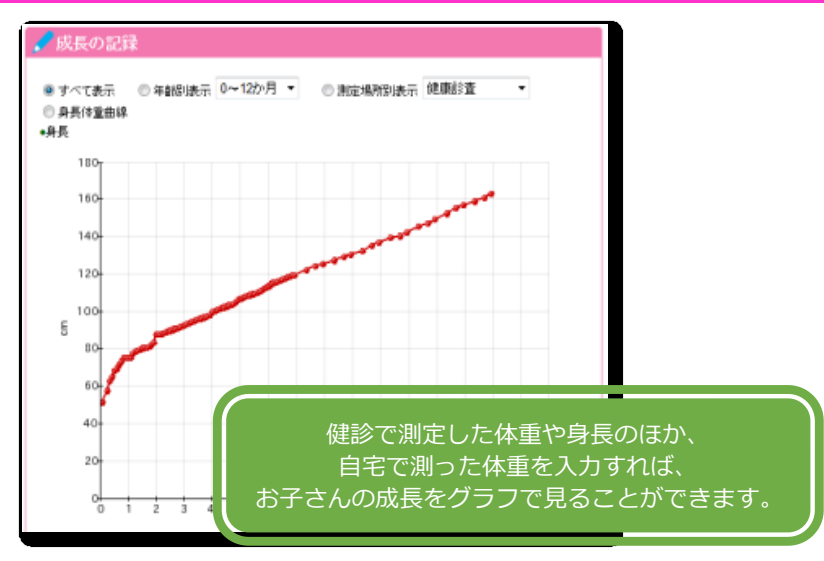

# (6)お子さんへのメッセージや思い出を残せます。

### ◎メッセージ・家族日記

お子さんへのメッセージや、家族の思い出を写真つきで残せます。

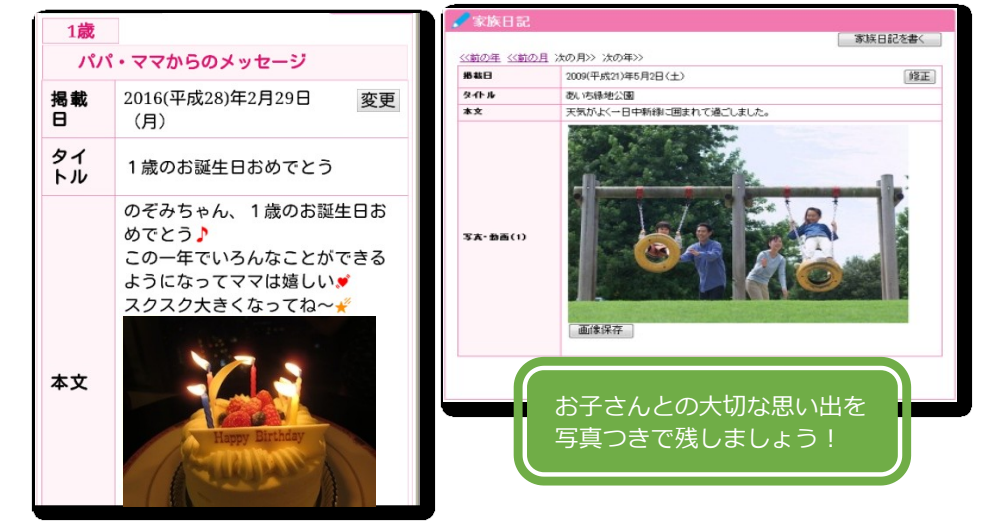

その他にも・・・

## 既往歴やアレルギーを備忘録として入力できます。

| 民物アレル                                  | ギー            |      | 食物アレ         | ルギーの登録                                     |              |       |
|----------------------------------------|---------------|------|--------------|--------------------------------------------|--------------|-------|
| 記錄日                                    | 食物種類          | 食物を  | 名 状態         |                                            |              |       |
| 2005(平成17)年<br>9月11日                   | Я́Р           | 彩色利日 | 不完全除         | 法                                          |              |       |
| 2005(平成17)年<br>9月23日                   | ¥L.           | 牛乳   | ✓ 既往歴        |                                            |              |       |
| 薬物アレル                                  | <b>₽</b> ~    |      |              |                                            | 既行           | 主歴の登録 |
| 記錄日                                    |               | 菜    | 傷病名          | 年月日(年齢)                                    | 備考           |       |
| 2005(平成17)年<br>1月12日                   | 塩化リゾチーム       |      | アトピー性皮膚炎     | 2003(平成15)年<br>3月3日(0歳7ヶ月)                 | あいちアレルギー小児科  | 変     |
|                                        | ~ギー           |      | 突発性発疹        | 2003(平成15)年<br>4月9日 (0歳8ヶ月)                | あいちアレルギー小児科  | 変     |
| その他アレル                                 |               | アレル  | 水痘(水(ギうそう)   | 2004(平成16)年                                | たごわクリニック     | 应该    |
| その他アレル<br>記録日                          |               |      | 100001047677 |                                            | ac 1999-99   | دعد   |
| その他アレル<br>記録日<br>2004(平成16)年           | ダニ・ハウスダストアレル。 | #    |              | 8月9日(2歳0ヶ月)                                |              |       |
| その他アレメ<br>記録日<br>2004(平成16)年<br>10月20日 | ダニ・ハウスダストアレル・ | #-   | 鼠径ヘルニア       | 8月9日(2歳05月)<br>2006(平成18)年<br>10月5日(4歳25月) | 名古屋大学医学部付属病院 | 変     |

**☆「まきはぐ」では他にもいろいろなことができます☆** 

# まきはぐ基本操作

# まずは、ログインしてみましょう!

◎ 「まきはぐ」 にアクセスします

パソコンやスマートフォン等で以下のいずれかの方法で「まきはぐ」にアクセスしてください。

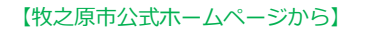

【QR コード読み取り】 【URL 入力】

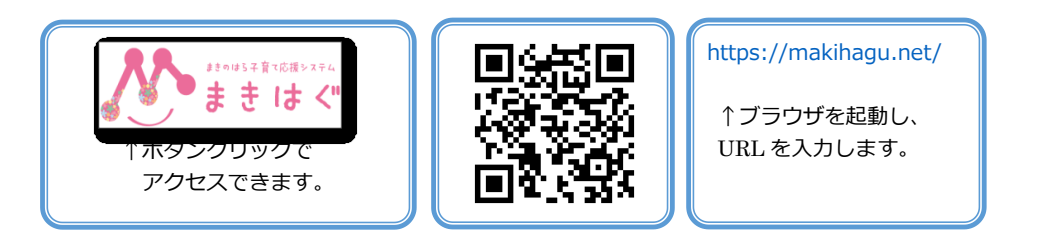

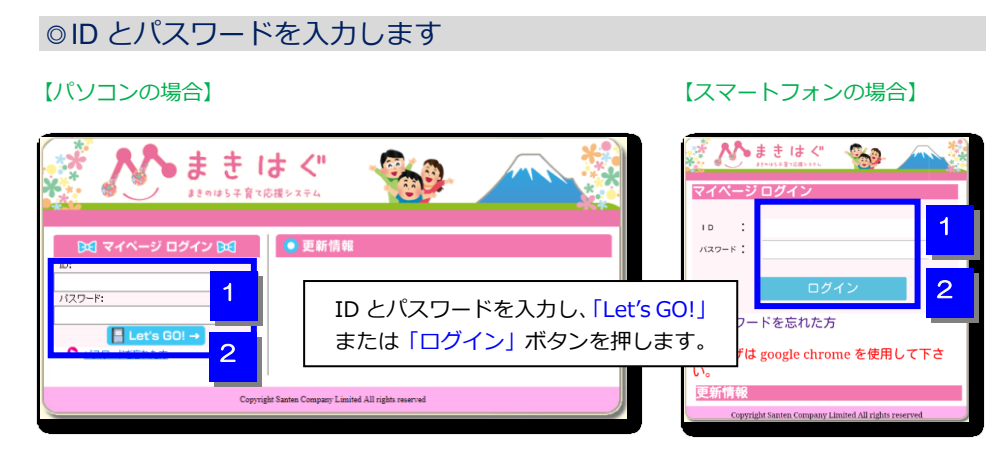

初期 ID : 申込・同意書にご記入頂いたメールアドレス 初期パスワード: お申込みされた方の生年月日 (※1975 年 1 月 1 日の場合、「19750101」)

※通常申込10日後から利用可能となります。

メールアドレスを忘れた場合、登録時からメールアドレスが変更になった場合、ログインできなかった場合は、牧之原市健康推進課(0548-23-0027)へお問い合わせください。

# ID・パスワードを変更してみましょう!

### ●スマートフォン画面の場合

- (1) ログイン後の画面の「メニュー」を押します。 ⇒メニューが開きます。
- (2)メニュー部分をスクロールします。
- (3)メニューの「ふぁみりー設定」を押すと、ふぁみりー設定メニューが開くので、「利用者情報 変更」を押します。
   ※メニューを閉じるときは、「もどる」を押します。

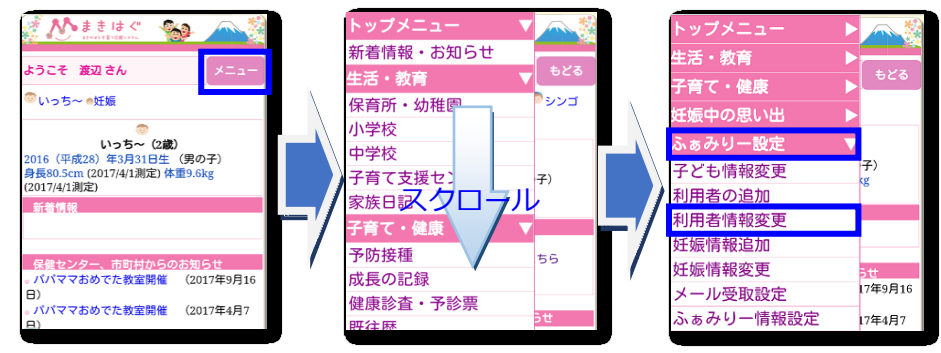

(4)利用者情報変更画面が表示されるので、下の方にスクロールして、新しい「ログイン ID」、 「パスワード」(2回)を入力します。

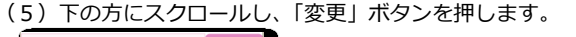

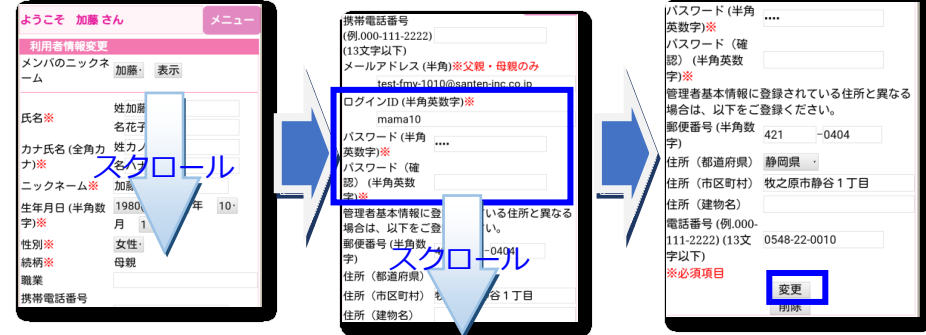

(5)「利用者情報を変更しました。」と表示されます。⇒ID とパスワードが変更されました。

|            | 利用者情報を変更しました。           |   |  |  |  |
|------------|-------------------------|---|--|--|--|
|            | メンバのニックネ<br>ーム<br>か藤・表示 | - |  |  |  |
| ●八ソコン画面の場合 |                         |   |  |  |  |

ログイン後画面左のメニュー「ふぁみりー設定」の「利用者情報変更」を押します。 後の操作は、スマートフォン画面の場合と同じです。 

# メニューの呼出し

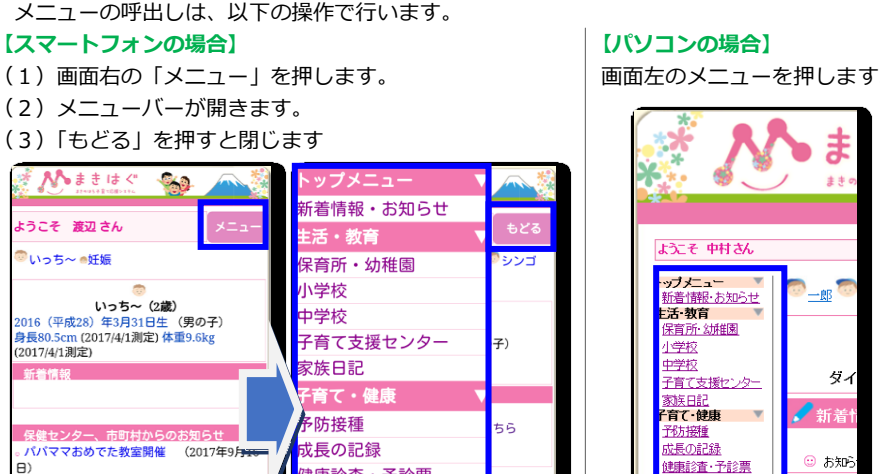

|                                      | 2170690                 |
|--------------------------------------|-------------------------|
| * N                                  | <b>a</b>                |
| ようこそ 中村さん                            |                         |
| ・ップメニュー<br>新着情報・あ知らせ<br><b>E活・教育</b> | @_ <u>_R</u>            |
| 保育所·幼稚園<br>小学校<br>中学校                | 57                      |
| 子育て支援センター<br>家族日記<br><b>子育て・健康</b>   | ×1<br>✔ 新着f             |
| <u>予防接種</u><br>成長の記録<br>健康診査・予診票     | <ul><li> あ知ら </li></ul> |
| <u>既往歴</u><br>アレルギー                  | C -t-745                |

# お子さんを園や学校に登録しましょう!

### ☆お子さんを園や学校に登録することで、園や学校からのお知らせを受け取れます☆

### ●スマートフォン画面の場合

- (1) 画面上部の「まきはぐ」を押して、トップページを開きます。
- (2)お子さんの絵または名前を押します。⇒子どもが選択されました。 ⇒年齢に応じたメニューが開きます。 選択中の子どもに対し、園や学校の登録ができるようになります。

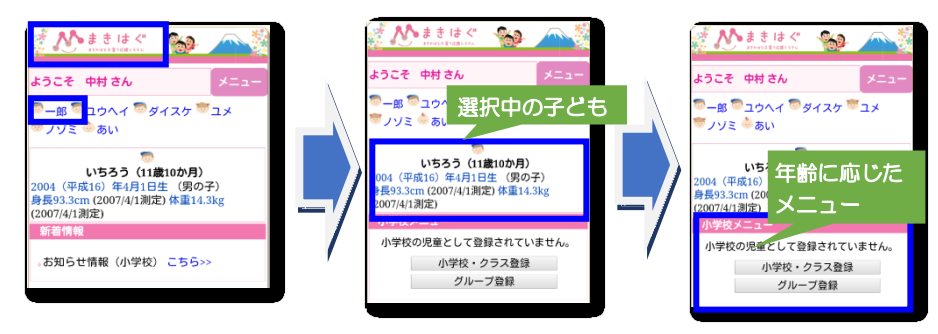

※学校、園によっては機能を利用しない場合もあります。

### ●パソコン画面の場合

お子さんの絵または名前を押すと、子どもが選択されます。⇒年齢に応じたメニューが開きます。 選択中の子どもに対し、園や学校の登録ができるようになります。

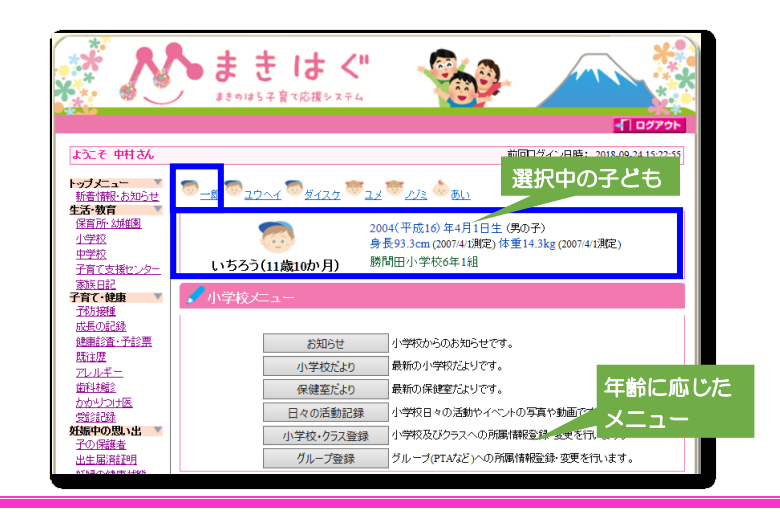

# 子どもの選択

情報を見る・登録する場合、対象のお子さんの絵または名前を押して選択します。

健康診査・予診票

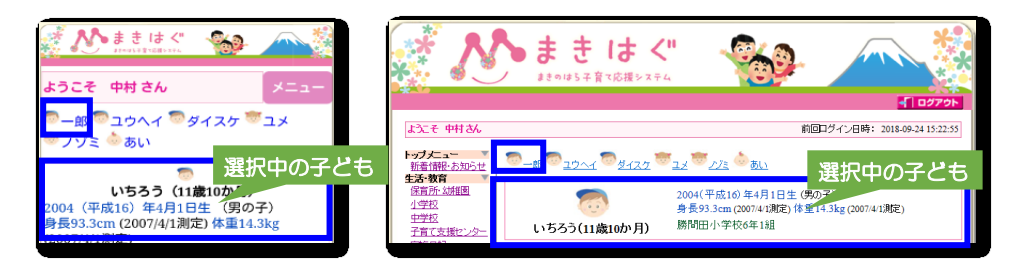

選択したお子さんに関連する情報を見たり、 健康情報を登録できるようになります。

## ◎お子さんの園・学校に登録します

### ●スマートフォン画面の場合

- (1)「小/中学校・クラス登録」または「園・クラス登録」を押します。
- (2)「学校名または園名」「年度」「クラス」を選んで、「追加」を押します。
- (3)学校・園に登録できました。

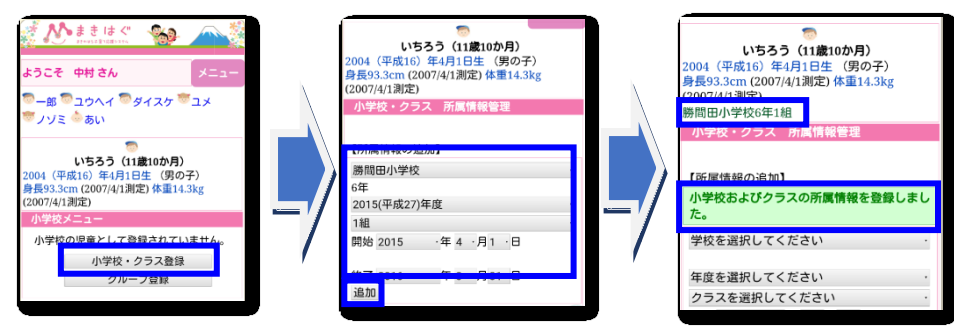

### ●パソコン画面の場合

- (1)「小/中学校・クラス登録」または「園・クラス登録」を押します。
- (2)「学校名または園名」「年度」「クラス」を選んで、「追加」を押します。

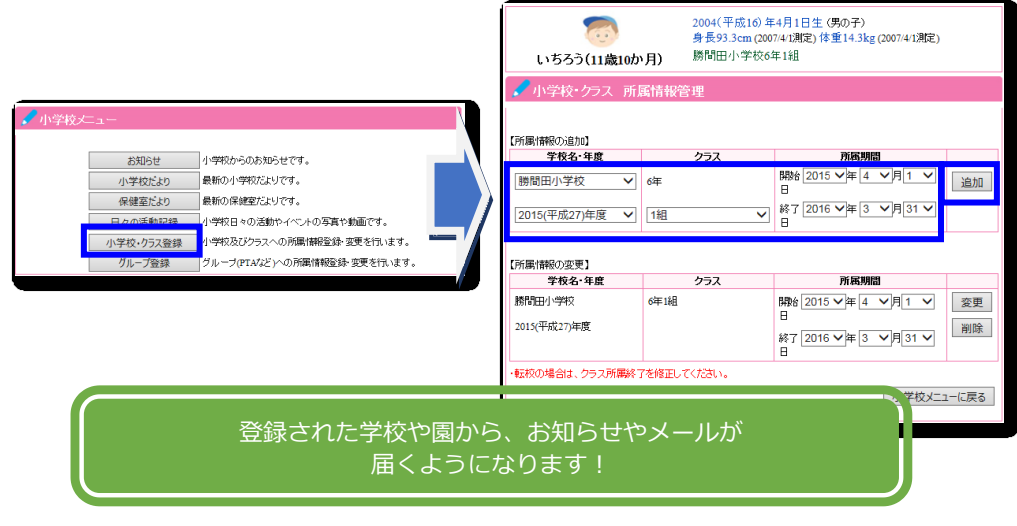

※学校、園によっては機能を利用しない場合もあります。

# 「まきはぐ」にログインできない場合

## ログイン画面が表示されない

ログイン画面(ピンク色画面)が表示されない場合、インターネットに接続されていない、もし くは、入力した URL に誤りがある可能性があります。インターネット接続環境、および、URL をご 確認ください。

## 「IDまたはパスワードが違います。」と表示される

「ログイン ID」もしくは「パスワード」に間違いがある可能性があります。 「パスワードを忘れた方」を押し、ログイン ID を入力し「確認」を押します。

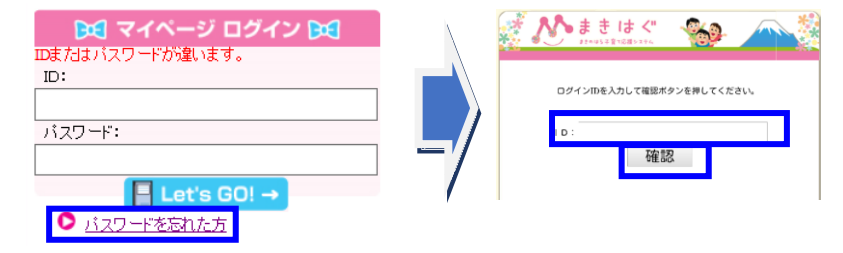

### ●「パスワードを送信しました。」と表示された場合

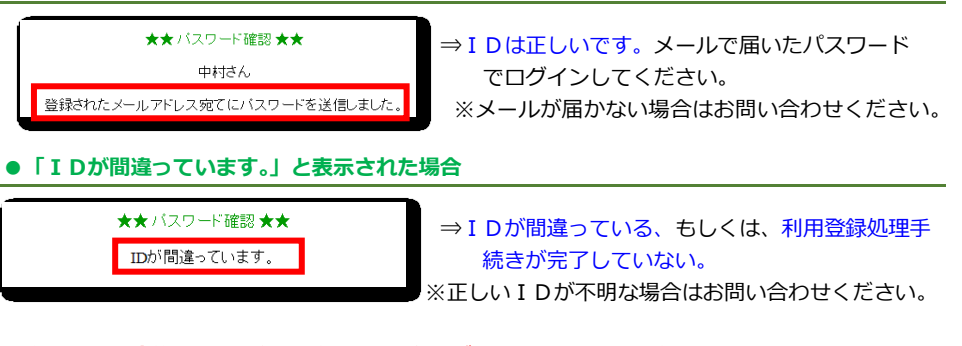

## ※利用申込み直後は、登録処理が未完了の為ログインできない場合があります。 通常申込10日後から利用可能となります。

申込直後である場合は、日をおいてログインしてみてください。

上記の方法で解決しない場合は、お問い合わせください。

# 「まきはぐ」からメールが届かない場合

「まきはぐ」からメールが届かない場合、いくつかの原因が考えられます。

### 1. 登録メールアドレスが間違っている

「まきはぐ」に登録しているメールアドレスが間違っている場合、メールが届きません。 「ふぁみりー設定」の「利用者情報変更」でメールアドレスが正しいか確認してください。

### 2. 迷惑メール設定がかかっている

「まきはぐ」から届くメールアドレスが迷惑メールとみなされているとメールが届きません。 お使いのメールの設定内容を確認してください。

(詳しくは、4ページの『◎「まきはぐ」からのメールを受信するために』をご覧ください。)

## 3. 「まきはぐ」のメール受信設定

「まきはぐ」では、市や学校・園などからのサービスを利用するか、メールを受信するかどうかの 設定ができます。

上記の設定が解除されていると各施設からのメールが受け取れませんので、ご注意ください。

### サービス利用設定

各施設からのサービスを利用するかどうかの設定は、「ふぁみりー設定」メニューの「サービス利 用設定 | で行います。各種サービスを受けるため、各チェックボックスのチェックは基本的に外さ ないでください。

チェックを外すと、メールを受け取ることができなくなります。

### メール受信設定

各施設からのメールを受信するかどうかの設定は、「ふぁみりー設定」メニューの「メール受取設 定」で行います。各施設からのメールを受信するため、チェックボックスのチェックは外さないで ください。

チェックを外すと、メールを受け取ることができなくなります。

上記の方法で解決しない場合は、お問い合わせください。

【お問い合わせ先】 牧之原市健康福祉部健康推進課 (0548 - 23 - 0027)

# 家族も使ってみましょう!

家族で「まきはぐ」を使ってみましょう。市や学校・園からのお知らせを見たり、お子さんの様 子や健康状態を見ることができます。ただし、メールの受け取り設定は2人までとなります。

#### ●スマートフォンの画面場合

### (1) メニューの「ふぁみりー設定」の「利用者の追加」を押します。

(2)お父さんの各情報を入力し、「追加」を押します。

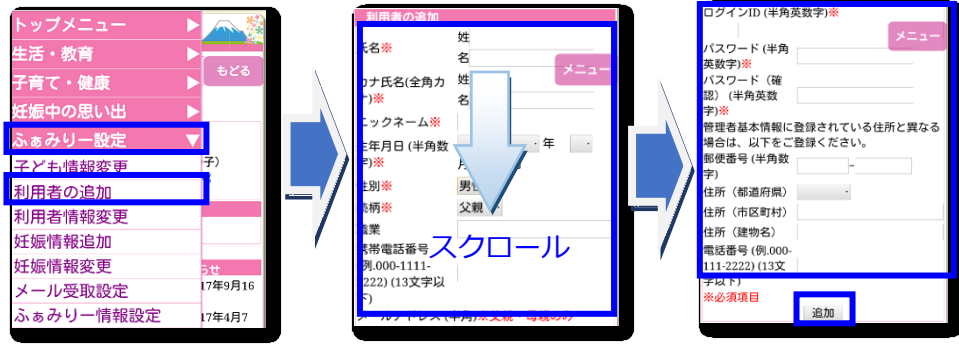

#### ●パソコン画面の場合

ログイン後画面左のメニュー「ふぁみりー設定」の「利用者の追加」を押します。

# まきはぐ「まきのはら子育て総合サイト」START

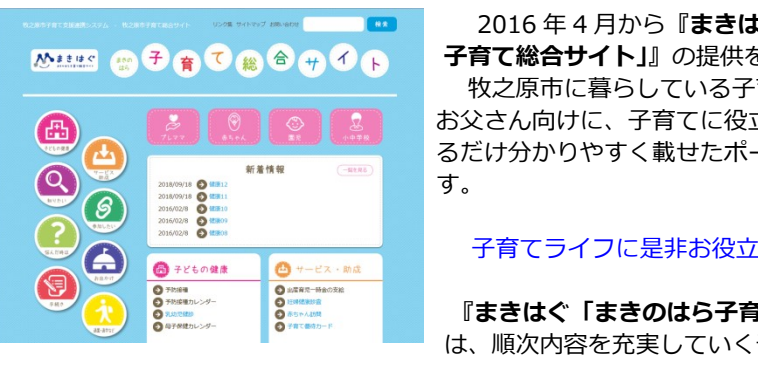

2016年4月から『まきはぐ「まきのはら 子育て総合サイトしの提供を始めます。

牧之原市に暮らしている子育てお母さん・ お父さん向けに、子育てに役立つ情報をでき るだけ分かりやすく載せたポータルサイトで

### 子育てライフに是非お役立てください。

『まきはぐ「まきのはら子育て総合サイト」』 は、順次内容を充実していく予定です。

[URL] http://kosodate.makihagu.net/